## 2025年4月一法改正対応版

## <予定実績入力前の設定について>

令和7年4月の法改正により、一部加算の新設が行われました。

<u>令和7年4月から算定する加減算に変更がある場合は、「保険請求予定実績」の入力および「貸与履歴</u> 一括展開」を行う前に、設定変更が必要となります。

本書の内容をご確認いただき、次の作業を行ってください。

一設定一

1. 管理設定

1-1. 加算体制の設定

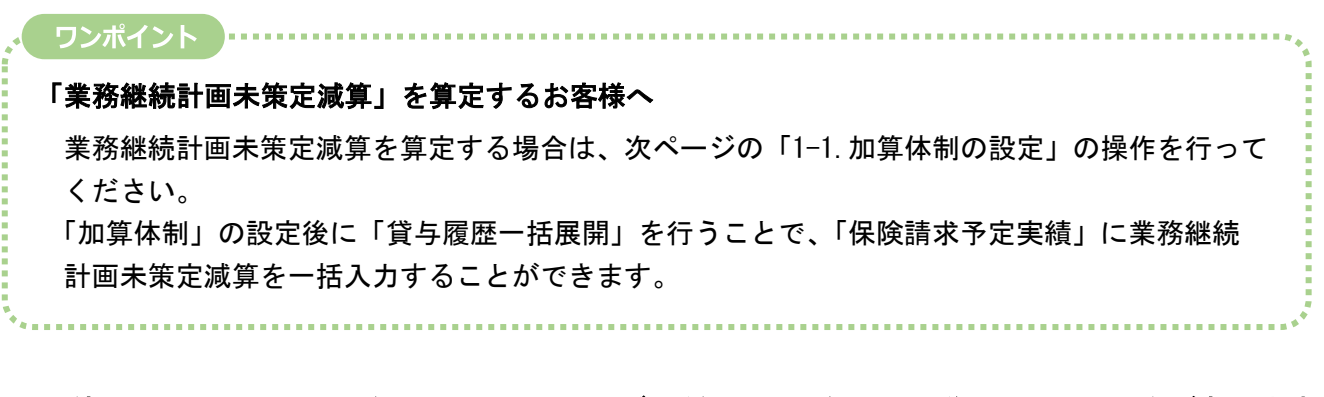

※ お使いのシステムとは異なるシステム(サービス種)の画面を用いて説明している場合があります。 お使いのシステムやサービス種に読み替えてお読みください。

## 1. 管理設定

「管理設定」から事業所の設定を変更します。以下の手順を行ってください。

## 1-1. 加算体制の設定

(1)メイン画面の上部メニューから「システム動作環境」>「管理設定」をクリックします。

| 一括コピー | ー括コピー システム動作環境 外部データ連携 お問い合わせ先 バージョン情報 メニュー構成一覧 お知らせ機能 カスタマサポート |                |          |      |             |
|-------|-----------------------------------------------------------------|----------------|----------|------|-------------|
|       | 環境設定                                                            |                |          |      |             |
| 利用す   | 管理設定                                                            | 請求管理           | リスト・帳票   | 設定   |             |
|       | 印刷設定                                                            |                | ۱۱       |      |             |
|       | 提供サービス設定                                                        | 「管理設定」をクリックします |          |      |             |
| 詳細検   | レセプト(合算処理)を表示する                                                 |                | ///06//8 | 個人台口 | 県 (新相)      |
|       | 利用料請求(合算処理)を表示する                                                | ·<br>吾番号:      | 決定 全選択   |      | 9X (#17,757 |
| 利用者   | 利用料システム切り替え                                                     |                |          | 個人台口 | 倀(訂正)       |

(2)「加算体制」をクリックします。

|        |                        | 「加算体制」を  | クリックします。     |
|--------|------------------------|----------|--------------|
| 事業所レセブ | …記載事業所 システム管理          |          |              |
| 識別番号:  | 0000000001 🕥 事業所検索 加算体 | \$       | ₿登録(s)       |
| 事業所番号: | 1234568790 医療機関コード:    |          |              |
| 事業区分:  | 1 指定事業所                | <b>•</b> | A ED F I (P) |
| 略称:    | レンタルつくし                |          |              |
| 事業所名:  | 福祉用具 レンタルつくし           |          |              |

(3)「加算体制」画面が開きます。年月日の入力欄に「令和7年4月1日」と入力します。 「サービスの選択」欄でサービスの区分を選択し、「決定」をクリックします。

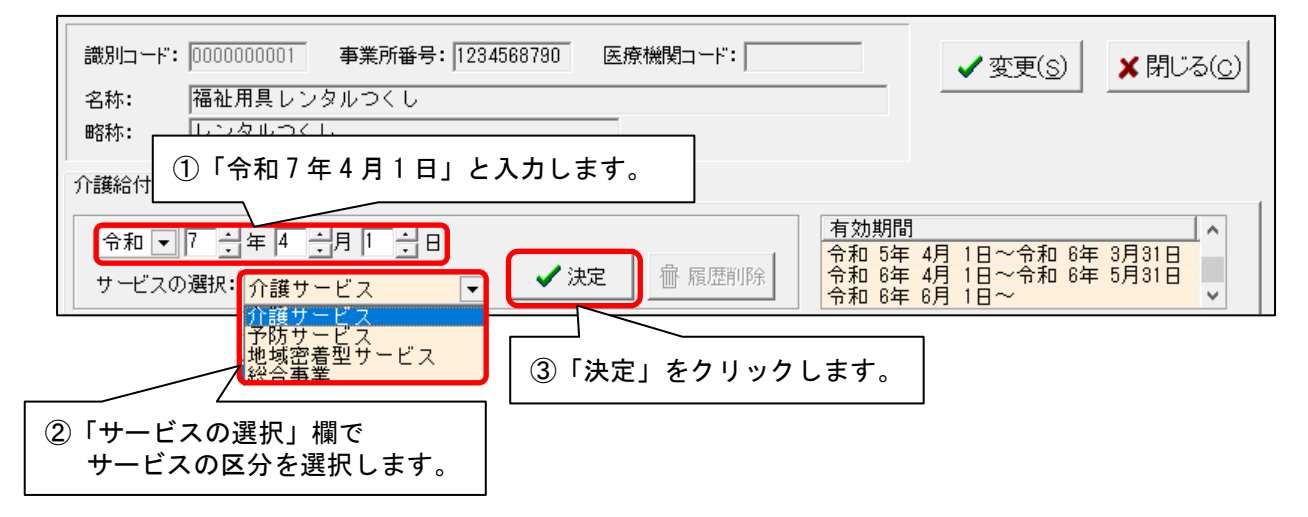

(4)「前回の履歴をコピーします!」と表示された場合は、「OK」をクリックします。

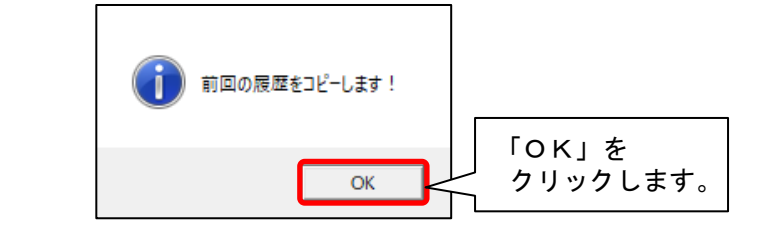

| 加算体制等の変更・廃止に伴い、以下の体制を変                                                                                              | 更しました。                             |
|----------------------------------------------------------------------------------------------------|------------------------------------|
| ◆その他該当する体制等の詳細が有効でないためコピー<br>サービス種:通所介護<br>施設区分:通常規模型事業所<br>人員配置区分:<br>その他置と分:<br>その地置する体制:介護職員等処遇改善加算<br>詳細:加算V(1) | しません!<br>内容を確認し、「閉じる」を<br>クリックします。 |

(5)提供サービスを選択し、「その他該当する体制等」の内容を確認します。 「その他該当する体制等」の内容に変更がある場合は、「サービス訂正」をクリックします。 ※「その他該当する体制等」の内容に変更がない場合は、次ページの手順(10)に進みます。

|                                             |                    |            |          | ① 提供サー            | -ビスを選択します。                 |
|---------------------------------------------|--------------------|------------|----------|-------------------|----------------------------|
| 提供サービス<br>17 福祉用単管与                         | 施設等の区分             | 人員         | 配置区分     |                   | ● 戻る                       |
|                                             |                    |            |          |                   |                            |
| その他該当する体制等 特別地域加算                           | その他該当する体制<br>なし    | 訓等(詳細)<br> |          |                   |                            |
| 小規模事業所加算(地域)<br>小規模事業所加算(規模)<br>※客線総計画を空の方無 |                    |            | ▶ サービス訂正 |                   |                            |
|                                             |                    |            |          |                   | <b>雷</b> サー<br>低余          |
| ②「その他該当す<br>内容を確認しま                         | ╱<br>る体制等」の<br>⋷す。 |            | ③内<br>「サ | 容に変更があ<br>トービス訂正」 | 」 〜<br>る場合は、<br>」をクリックします。 |

- (6) 画面下部の「その他該当する体制等」を確認し、内容を変更する項目をクリックします。「詳細(複数選択可)」から該当する選択肢をクリックし、「決定」をクリックします。
  - ※「詳細(複数選択可)」の項目で選択肢を複数選択する場合は、キーボードの「Ctrl」を押し ながら順にクリックしてください。

| 未扔砸机缸画来定以有需      | ③「決」                                                                                                    | 定」をクリックします。<br><u> 「 「 「 「 「 」 を クリックします。</u> |
|------------------|----------------------------------------------------------------------------------------------------|-----------------------------------------------|
| 17 福祉用具貸与        | ▼ [決定]ボタンをクリックしてください                                                                                                    | ✓ 決定 り 戻る                                     |
| 施設等の区分     人員配置区 | その他該当する体制等            特別地域加算<br>小規模事業所加算(地域)<br>小規模事業所加算(地域)<br>常務維続計画策定の有無            第3           第3           第3           第5           第5 | <ul> <li></li></ul>                           |

(7)変更する項目の数の分だけ、手順(6)を繰り返します。

※手順(5)の画面で提供サービスの項目が複数登録されている場合は、「戻る」をクリックし、 すべての項目について手順(5)~(6)を繰り返します。

(8) 設定が終わりましたら、①「戻る」→②「戻る」の順にクリックします。

| 介護給付費算定に係る体制等状況                                                                  |                             |                                                                            |          |
|----------------------------------------------------------------------------------|-----------------------------|----------------------------------------------------------------------------|----------|
| 令和 ▼ 7 = 4 = 月 1 = 日<br>サービスの選択: <mark>介護サービス</mark>                             | ▼ ◇ 決定   櫛 履歴削除             | 有効期間<br>令和 5年 4月 1日~令和 6年 3月31日<br>令和 6年 4月 1日~令和 6年 5月31日<br>令和 6年 6月 1日~ | <b>^</b> |
| 提供サービス                                                                           | 施設等の区分 人員                   |                                                                            | 5        |
| 17 福祉用具宜与<br>その他該当する体制等<br>特別地域加算<br>小規模事業所加算(地域)<br>小規模事業所加算(規模)<br>業務継続計画策定の有無 | その他該当する体制等(詳細)<br>なし<br>滅算型 | □ サ-t ス<br>■ サ-t ス<br>■ サ-t ス                                              | 追加       |
| 17 福祉用具貸与                                                                        | <b>_</b>                    |                                                                            | 13       |
| 施設等の区分 人員                                                                        | 記置区分 その他該当する体制等             | 詳細(複数選択可)<br>減貨型                                                           |          |
|                                                                                  | 小規模事業所加算(地域)                | i) 基準型<br>i) — — — — — — — — — — — — — — — — — — —                         |          |

(9)事業所内で他のサービス(介護・予防・地域密着型・総合事業サービス)を提供している場合は、
 手順(3)~(8)を繰り返します。

(10)「変更」をクリックし、管理設定の「登録」をクリックします。「閉じる」をクリックします。

| <ul> <li>識別コード: 000000001 事業所番号: 1234567890 医療機関コード:</li></ul>         |                                                                                                    |  |  |  |  |
|------------------------------------------------------------------------|----------------------------------------------------------------------------------------------------|--|--|--|--|
| 事業所<br>し<br>識別番号<br>事業所番<br>事業区分<br>略称:<br>事業所名<br>施設設置<br>施設管理<br>職種: | z.力・記載事業所]システム管理]       :     1234568790       B:     1234568790       医療機関ロード:       :     1253年業所       (2)「登録」をクリックします。       :     福祉用具レンタルつくし       :     福祉大介       介護福祉士                                                                                                    |  |  |  |  |
| 住所:<br>県番号<br>都道府<br>町名番<br>割引率<br>R 6/4<br>前時                         | 16       石川県金沢市         〒 921-0000       TEL: 1076-000-0000         FAX: 1076-000-0000       FAX: 1076-000-0000         :       17         現書:       石川県         :       17         日月:       1         :       00町△△番地××-×         %       1         :       1         :       1         :       1         :       1         :       1         :       1         :       1         :       1         :       1         :       1         :       1         :       1         :       1         :       1         :       1         :       1         :       1         :       1         :       1         :       1         :       1         :       1         :       1         :       1         :       1         :       1         :       1 <td:< td="">       1</td:<> |  |  |  |  |

(11) すでに令和7年4月分の予定実績の入力を行った場合は「予定・実績管理」の「貸与履歴 一括展開」を再度行ってください。

予定実績作成前の設定は以上です。